# Windows - Pardus 17 Dual Boot

Kullanıcıların sıklıkla uygulamak istedikleri çift işletim sistemi kurulumdan bahsedeceğiz.

3 Tür senaryo üzerinden gideceğiz.

### 1. Windows Kurulu üzerine Pardus 17

Sistemde Windowsun kullanmadığı alan yoksa, Pardus için gereken disk ayarlaması yapılır, en az 10 gb disk alanı ayrılmamış olarak bırakılır.

#### Windows'un hibernate özelliği kapatılır.

- Komut istemi ekranı Admin yetkisi ile açılır.
- Komut istemi ekranında powercfg.exe /hibernate off komutu çalıştırılır.

Pardus 17 daha önce ayırmış olduğumuz boş alama kurulur .

Eğer Grub ekranında Windows gelmiyor ise,

Live olarak Pardus açılır, Pardus'un root partitionı mount edilir ( örneğin /dev/sda2 pardus root ) mount /dev/sda2 /mountpoint mount -t proc proc /mountpoint/proc/ mount -t sysfs sys /mountpoint/sys/ mount -o bind /dev /mountpoint/dev/ daha sonra chroot mountpoint cp /boot/grub/grub.cfg /boot/grub/grub.old os-prober grub-install /dev/sda grub-mkconfig > /boot/grub/grub.cfg

Grub.cfg'de windows içeren bir entry oldupu kontrol edilir..

## 2. Pardus üzerine Windows

Windows kurulunca grubı ezeceği için Pardus erişilmez olacaktır.

Yukarıda tablo içerisinde yazılan komutlar tekrarlanacaktır.

## 3. Pardus kaldırılacaksa

Grub menüsü halen kalacağı için,

Kurulu olan Windows kurulum cdsi takılır.

- 1. Bilgisayarımı onar seçilir.
- 2. Sistem kurtarma menüsünden komut istemi seçilir.
- 3. Bootrec.exe /FixMbr ve Bootrec.exe /FixBoot komutları çalıştırılır